## CANVA CHEAT SHEET

- Create account at canva.com
- Type storyboard in the search field, "what will you design"
- Select a storyboard template and double-click
- Click "customize this template" link
- Select elements icon from left column to find images
- Use the "Search elements" field to search images; or upload images on computer
- Edit text and update images by clicking on text/image you want to replace
- Click File at top to save or download storyboard

## CANVA CHEAT SHEET

- Create account at canva.com
- Type storyboard in the search field, "what will you design"
- Select a storyboard template and double-click
- Click "customize this template" link
- Select elements icon from left column to find images
- Use the "Search elements" field to search images; or upload images on computer
- Edit text and update images by clicking on text/image you want to replace
- Click File at top to save or download storyboard

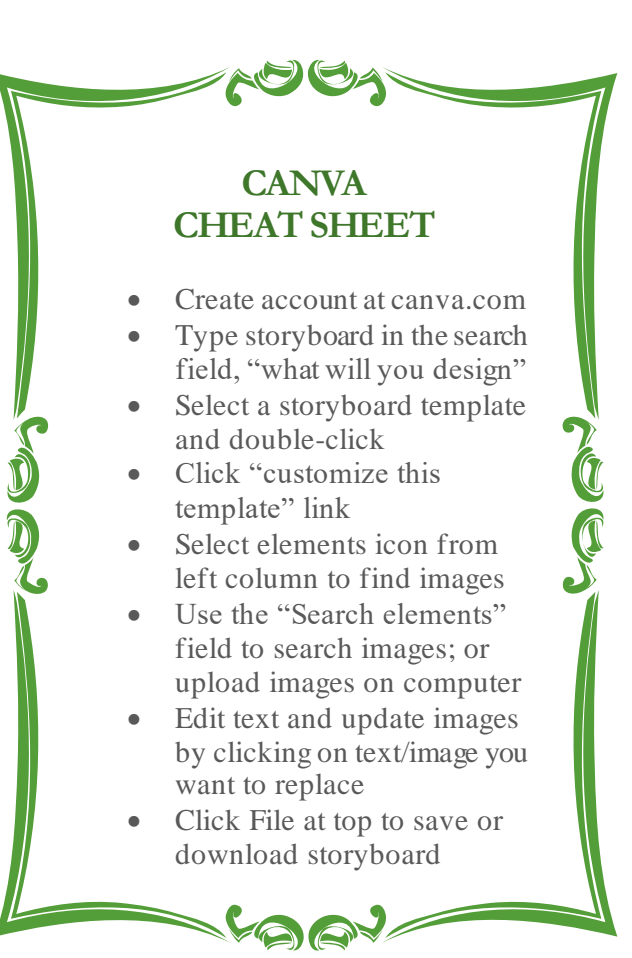

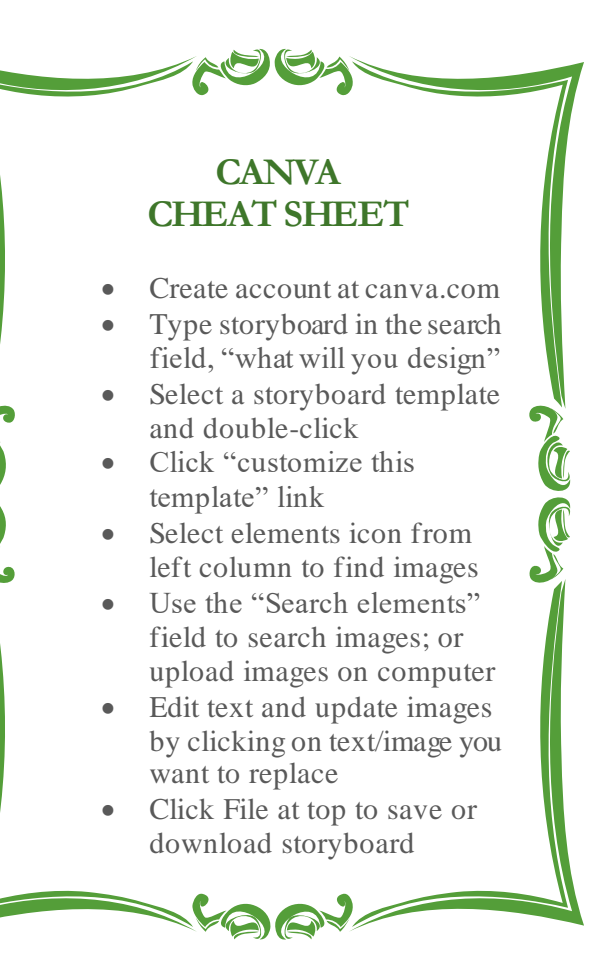